## 【倫理審査申請システム】

### 倫理委員会への申請手続き 利用ガイド

研究実施状況報告・研究終了・その他報告(不適合等)編

【倫理審査申請システム】 https://ncnp.bvits.com/rinri

> 2023 年3月\_Ver.1 TMC 臨床研究監理室 倫理委員会事務局

# 目次

- 研究実施状況報告の入力
   ・共同研究機関の審査状況の入力と提出資料
   ・公開文書(オプトアウト)の入力
   ・事業構築系研究の場合の報告
- 2.研究終了報告の入力
- 3. その他報告(不適合等)

・重篤な有害事象報告

・不適合事案に関する報告

1.研究実施状況報告の入力

#### ◇ 当センターで実施している研究については、研究責任者より6月末までに年1回の研究実施状況報告をシステムより提出いただいております。

(図1)の申請メニューから「研究実施状況報告」を押下した上、項目に記載の上、申請ボタンを押下ください。

(図1)

| 申請履歴                      |                                                                 |                       |                            |                                    |            | 研究実施状況報告                 |                                                                                         |  |  |  |
|---------------------------|-----------------------------------------------------------------|-----------------------|----------------------------|------------------------------------|------------|--------------------------|-----------------------------------------------------------------------------------------|--|--|--|
| 申請種類 アロト のいいに ナオー オオー オオー |                                                                 |                       |                            |                                    | -          |                          |                                                                                         |  |  |  |
| 受付番号                      | 受付番号         委員会         利益相反         甲請         受活         爭勝個 |                       | 争前番1                       | 承認番号                               | B2010-001  |                          |                                                                                         |  |  |  |
| 新規申請                      | 倫理委員会                                                           | 連携無し<br>(システム連携以前の申請) | 福田 美也子                     | 福田 美也子<br>2020/03/16 14:08         | 福田 美世      | 課題名                      | 多機関共同研究レジストリー(テスト用)                                                                     |  |  |  |
| 2019-033                  |                                                                 |                       | 2020/03/18 15:0            | 委員会:2019年度 第1回                     | 2020/04/13 | 予定研究期間                   | 2019年05月17日 ~ 2025年07月31日                                                               |  |  |  |
| 変更申請                      | 倫理委員会                                                           | 連携無し                  | 福田 美也子                     | 福田 美也子<br>2020/06/29 14:25         | 福田 美世      | 研究計画書等の変更履歴              | 【過去の変更申請】                                                                               |  |  |  |
| 2020-017                  |                                                                 | (システム連携以前の甲請)         | 2020/04/13 11:0            | 委員会:指定なし                           | 2020/06/29 |                          |                                                                                         |  |  |  |
| 研究実施状況報告<br>2020-009      | 倫理委員会                                                           | 連携無し<br>(システム連携以前の申請) | 福田 美也子<br>2020/04/13 11:1: | 福田 美也子<br>2020/06/18 10:14<br>略式手続 |            | 進捗状況                     | 予定症例数:200/実施症例数                                                                         |  |  |  |
| 変更由請                      |                                                                 | 連携毎17                 | 福田 美巾子                     | 福田 美也子                             | 福田 美州      |                          | 〇有 ⑧無                                                                                   |  |  |  |
| 2020-019                  | 倫理委員会                                                           | (システム連携以前の申請)         | 2020/06/29 14:20           | 2020/06/29 14:28<br>委員会:指定なし       | 2020/06/29 | 有害事象の発生状況                | 有害事象発生状況及び措置                                                                            |  |  |  |
| 変更申請                      |                                                                 |                       | 福田 美也子                     | 福田 美也子                             | 福田 美世      |                          | 有害事象の発生状況が有の場合は、有害事象発生状況及び措置を認付してください。                                                  |  |  |  |
| 2011-045                  | 備理委員会                                                           | 審査済                   | 2022/05/13 12:3            | 2022/05/13 12:33<br>委員会:2011年度 第7回 | 2022/05/13 | 倫理指針からの重大な逸脱             |                                                                                         |  |  |  |
| 変更申請                      |                                                                 | <b>**</b>             | 福田 美也子                     | + 172 =#                           | + 7 = 2    | (ICに関する不正、データの捏造・改ざん、など) |                                                                                         |  |  |  |
| (程集中)<br>[未受諾]            | 備埋委員会                                                           | 番笡済                   | 2022/09/01 16:4            | 木党诺                                | 木承認        |                          | ○該当なし(単施設研究又は、他機関が主幹の多機関共同研究)                                                           |  |  |  |
| 申請メニュー                    |                                                                 |                       |                            |                                    |            | 共同研究機関先の倫理審査状況           | ○多機開共同研究 (全ての共同研究機関がNCNPに審査を依頼している場合)<br>○多機関共同研究 (共同研究機関において白機関産育がある場合) (推式) *次頁で説明    |  |  |  |
| 変更申請                      |                                                                 | Ð                     |                            |                                    |            |                          | ◇ 多体(病人内)(方) (人内)(方)(病人)において白喉(病)(曲点)(か)(あん)(病人)(ない)(ない)(ない)(ない)(ない)(ない)(ない)(ない)(ない)(ない |  |  |  |
| 研究実施状況報告                  |                                                                 | •                     |                            |                                    |            | 自己点検                     |                                                                                         |  |  |  |
| その他報告(不適                  | 合等)                                                             | Ð                     |                            |                                    |            |                          | 研究の適正性・信頼性確保や安全性確保のために、最新の法や指針、ガイドライン等の必要な情報を収集・理解し、研究を                                 |  |  |  |
| 研究終了報告                    |                                                                 | Ð                     |                            |                                    |            | 研究に係る情報収集                | 実施している                                                                                  |  |  |  |
|                           |                                                                 |                       |                            |                                    |            |                          |                                                                                         |  |  |  |
|                           |                                                                 |                       |                            |                                    |            | 公開文書(オプトアウト)             |                                                                                         |  |  |  |
|                           |                                                                 |                       |                            |                                    |            | 臨床試験登録システムへの             | ○有○無                                                                                    |  |  |  |
|                           |                                                                 |                       |                            |                                    |            | 登録・公表(八八研究は必須)           |                                                                                         |  |  |  |
|                           |                                                                 |                       |                            |                                    |            | 本研究に関する利益相反状況            |                                                                                         |  |  |  |
|                           |                                                                 |                       |                            |                                    |            |                          |                                                                                         |  |  |  |
|                           |                                                                 |                       |                            |                                    |            |                          |                                                                                         |  |  |  |
|                           |                                                                 |                       |                            |                                    |            |                          | ■追加ファイル<br>S個以上の場合や合計ファイルけイズが20MBを招きる場合は、                                               |  |  |  |
|                           |                                                                 |                       |                            |                                    |            |                          | 「時保全した後、町正面面で追加してください。                                                                  |  |  |  |
|                           |                                                                 |                       |                            |                                    |            | マホルエ仕次回                  | ファイルを選択 選択されていません                                                                       |  |  |  |
|                           |                                                                 |                       |                            |                                    |            |                          | ファイルを選択 選択されていません                                                                       |  |  |  |
|                           |                                                                 |                       |                            |                                    |            | ファイルを選択 選択されていません。       |                                                                                         |  |  |  |
|                           |                                                                 |                       |                            |                                    |            |                          | ファイルを選択   選択されていません                                                                     |  |  |  |
|                           |                                                                 |                       |                            |                                    |            |                          |                                                                                         |  |  |  |
|                           |                                                                 |                       |                            |                                    |            |                          |                                                                                         |  |  |  |

メインメニュー: プロジェクト詳細表示:研究実施状況報告

福田美也子さん ログアウト ユーザー情報編集

#### 1.研究実施状況報告の入力

・共同研究機関の審査状況の入力と提出資料

#### ○単施設研究 又は、他機関が主幹機関の研究課題の場合

|                | ぎ当なし(単施設研究又は、他機関が主幹の多機関共同研究)                                                 |
|----------------|------------------------------------------------------------------------------|
| 共同研究機関先の倫理審査状況 | ●多機関共同研究 (全ての共同研究機関がNCNPに審査を依頼している場合)<br>●多機関共同研究 (共同研究機関において自機関審査がある場合)(様式) |
|                | - THE PRODUCT SHOW STOLEN SHEARING CARE STOLEN                               |

#### ○多機関共同機関:共同研究機関が全て、NCNP 倫理委員会に審査を依頼している場合(一括審査)

|                | ○該当なし(単施設研究又は、他機関が主幹の多機関共同研究)                                                            |
|----------------|------------------------------------------------------------------------------------------|
| 共同研究機関先の倫理審査状況 | ●●●機関共同研究 (全ての共同研究機関がNCNPに審査を依頼している場合)                                                   |
|                | ○多機関共同研究 (共同研究機関において自機関審査がある場合)( <u>様式</u> )<br>⇒様式10「共同研究機関における審査状況」をその他添付資料から提出してください。 |

### ○多機関共同機関:共同研究機関は、自機関で審査を行う場合

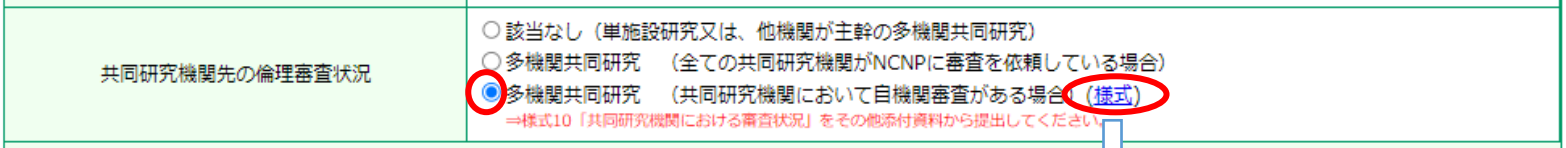

| 資子続き 変更減歴                                              |                    |                     |                  |      |  |  |  |  |  |  |
|--------------------------------------------------------|--------------------|---------------------|------------------|------|--|--|--|--|--|--|
| 申請書                                                    |                    |                     |                  |      |  |  |  |  |  |  |
| - 最新版(2023/02/02 15:57:39) ✔ □ ─時保存の版も表示               |                    |                     |                  |      |  |  |  |  |  |  |
| 変更申請                                                   |                    |                     |                  |      |  |  |  |  |  |  |
| 申請者 福田 美也子                                             |                    |                     |                  |      |  |  |  |  |  |  |
| 申請日時                                                   | 2023/02/02 1       | 5:57:39             |                  |      |  |  |  |  |  |  |
| 所属長許可                                                  | 福田 美也子(2           | 023年02月02           | ∃ 15:57:39)      |      |  |  |  |  |  |  |
| 所属長                                                    | 福田 美也子(T           | MC/一般職員             | )                |      |  |  |  |  |  |  |
|                                                        | 変更した書式             | 変更前                 | 変更後              | 変更理由 |  |  |  |  |  |  |
| 変更内容                                                   | 共同研究機関             | 研究拡大の<br>為          |                  |      |  |  |  |  |  |  |
| 多機関共同研究                                                | 本研究は多機関<br>主幹機関は⇒国 | 共同研究である<br> 立精神・神経医 | ;⇒はい<br>1療研究センタ- | -    |  |  |  |  |  |  |
| 共同研究機関での<br>倫理審査状況                                     | OO大学 未<br>□□病院 未   | 審査(今後審査<br>審査(今後審査  | 予定)<br>(予定)      |      |  |  |  |  |  |  |
| 添付資料     研究部1画書     研究計画書.pdf       研究の流れ図     フロー.pdf |                    |                     |                  |      |  |  |  |  |  |  |
| 印刷用画面の表示                                               |                    |                     |                  |      |  |  |  |  |  |  |
|                                                        |                    |                     |                  |      |  |  |  |  |  |  |

| (様式 10)                                                                                     |                                                                        | $\downarrow$                           |
|---------------------------------------------------------------------------------------------|------------------------------------------------------------------------|----------------------------------------|
| 研究課題名:○○○↩                                                                                  |                                                                        | NCNP 様式 10-                            |
| 【記載方法】→<br>※共同研究機関の自機関審査のみ記載<br>※多種関共同研究の研究代表者は、名<br>※新規申請による審査状況に限らず、<br>※機関数が多い場合には、行を足して | をしてください。+<br>共同研究機関における倫理審査状況につい<br>新規以降の研究計画書等の変更に伴う審査<br>記載をお願いします。+ | て下記のプルダウンより選択してください。+<br>伏況も記載いただきます。+ |
| 共同研究機関名。                                                                                    | 現在の審査の状況。                                                              | 備考欄。                                   |
| 00病院₽                                                                                       | 審査状況を選択してください。↩ ▼                                                      | ※「未審査」又は「その他」を選択した場合には、その理由等を記載        |
|                                                                                             | れかを選択してください。                                                           | くださいや                                  |
|                                                                                             | 1終了<br>[香                                                              |                                        |
|                                                                                             | Ē<br>中                                                                 |                                        |
|                                                                                             |                                                                        |                                        |
| e e e e e e e e e e e e e e e e e e e                                                       | 審査状況を選択してください。+                                                        | -<br>                                  |
| ອ                                                                                           | 審査状況を選択してください。↩                                                        | ۰<br>۵                                 |
| с,                                                                                          | 審査状況を選択してください。*                                                        | ø                                      |
| ø                                                                                           | 審査状況を選択してください。↩                                                        | e                                      |
| ø                                                                                           | 審査状況を選択してください。↩                                                        | e .                                    |
| ē                                                                                           | 審査状況を選択してください。↩                                                        | e .                                    |
|                                                                                             | medel homes sidents and a soule.                                       |                                        |

【NCNP が主機関の多機関共同研究】

研究代表者は、研究の適正な実施にあたり、他の倫 理審査委員会における審査の結果や共同研究機関 における許可の状況、共同研究機関において既に実 施されている研究の進捗状況など、倫理委員会に提 出することが求められております。(指針第6の2)

- ◆ 様式 10 に「共同研究機関」の審査状況を記載の上、研究の実施状況報告の「その他添付資料」に添付してください。
- ◆ 「未審査」「その他」を選択された場合には、 備考欄に理由等を記載してください。

1.研究実施状況報告の入力

・公開文書(オプトアウト)の入力

研究計画に基づき、公開文書(オプトアウト)の実施状況を、報告いただく必要がございます。

【掲載済み】: 単施設研究であれば当センターHP に掲載済みである場合、共同研究機関全てに掲載している場合。

【一部の機関のみ掲載済みの場合】:理由を記載してください。(例:□□の為、OO大学のみオプトアウトを行う)

【未掲載】:理由を記載してください。

【本研究で専用ホームページ等掲載済み】

:当センターHP 以外において、研究専用の HP で掲載されている場合は、研究ホームページの URL を記入してください。

| <ul> <li>● 実施する ○ 実施しない</li> <li>A研究機関ホームページへの掲載状況</li> <li>● 通動の機関のみ掲載済み</li> <li>● 前の機関のみ掲載済みの理由:</li> <li>● 前の機関のみ掲載済みの理由:</li> <li>● 京掲載</li> <li>予掲載</li> <li>予掲載</li> <li>未掲載の理由:</li> <li>● 本研究で専用ホームページ等掲載済み</li> </ul> |               |                                                                                                    |
|----------------------------------------------------------------------------------------------------|---------------|----------------------------------------------------------------------------------------------------|
|                                                                                                    | 公開文書 (オプトアウト) | <ul> <li>● 実施する ○ 実施しない</li> <li>各研究機関ホームページへの掲載状況</li> <li>② 掲載済み</li> <li>● 部の機関のみ掲載済み</li> <li>● 部の機関のみ掲載済みの理由:</li> <li>● 末掲載</li> <li>本掲載</li> <li>本掲載の理由:</li> </ul> |
|                                                                                                    |               | ☑ 不研究で専用不一ムページ寺掲載済み<br>公開URL:                                                                                                    |

#### 【事業構築系の研究を実施している場合】

研究計画に基づき、利活用状況(様式8)を研究実施状況報告と一緒に、報告いただく必要がございます。様式8を作成の上、「その他添付 資料」に添付してください。

- ◇ 前年度の実施中、利活用状況(提供した相手先、提供した種類・量)を記載し、「2.収集した試料・情報の保管・管理の関する点検」 につき、適正に実施しているかチェックした上でご提出ください。
- ◆ 前年度の実施中、利活用状況がなかった場合には、「1.利活用状況」は未記載、「2.収集した試料・情報の保管・管理の関する点検」 につき、適正に実施しているかチェックした上でご提出ください。
- ◆ 様式8の入手は、事務局(rinri-jimu@ncnp.go.jp)まで、ご連絡ください。

入

[NCNP【倫理】様式8]

|                                                                     |                                   | 研究実                   | 施状況報告(利活用状況報告)              |                              |  |  |  |  |  |  |  |
|---------------------------------------------------------------------|-----------------------------------|-----------------------|-----------------------------|------------------------------|--|--|--|--|--|--|--|
|                                                                     | ※本報告書は、利活用を伴う事業機築の研究に限りご提出いただきます。 |                       |                             |                              |  |  |  |  |  |  |  |
|                                                                     | ※下記内容を記載の上。                       | 年に一度の研究実施状況報告の際に併せて添付 | けしてください。 (青字は記載例です。)        |                              |  |  |  |  |  |  |  |
| 1.                                                                  | 利活用状況の点相                          | 矣                     |                             |                              |  |  |  |  |  |  |  |
| 提                                                                   |                                   |                       |                             |                              |  |  |  |  |  |  |  |
|                                                                     |                                   | 【機関名·企業名】             | 【試料】                        | 量·件数                         |  |  |  |  |  |  |  |
|                                                                     |                                   | ○○大学 △△株式会社           | ・血液(血清、血漿、全血)               | 健常者約39mLを5名分<br>認知症約39mLを5名分 |  |  |  |  |  |  |  |
| Ψ.                                                                  | 2021年X月Y日                         | 【代表者名】                | 【情報】                        | 量·件数                         |  |  |  |  |  |  |  |
|                                                                     |                                   |                       | ・医療情報(年齢、性別、教育歴、病歴、生活習慣などの基 | 健常者5名分                       |  |  |  |  |  |  |  |
|                                                                     |                                   |                       | 本情報)                        | 認知症5名分                       |  |  |  |  |  |  |  |
|                                                                     |                                   | 【施設名·企業名】             | 【試料】                        | 量·件数                         |  |  |  |  |  |  |  |
| 0                                                                   |                                   |                       |                             |                              |  |  |  |  |  |  |  |
| Ĩ                                                                   |                                   | 【代表者名】                | 【情報】                        | 量·件数                         |  |  |  |  |  |  |  |
|                                                                     |                                   | 【施設名・企業名】             | 【試料】                        | 量·件数                         |  |  |  |  |  |  |  |
| 3                                                                   |                                   | 【代表者名】                | 【情報】                        | 量·件数                         |  |  |  |  |  |  |  |
| Ж3                                                                  | れ以上ある場合は                          | 、行を増やして記載してください。      |                             |                              |  |  |  |  |  |  |  |
| 2.                                                                  | 収集した試料・情報                         | 服の保管・管理の関する点検         |                             |                              |  |  |  |  |  |  |  |
| 研究計画書に規定した各試料・情報に関する安全管理、在庫および品質管理、授受の記録について、適正に  実施している 実施していない  、 |                                   |                       |                             |                              |  |  |  |  |  |  |  |
| *3                                                                  | 実施していない場合                         | の理由を下記に記載してください。      |                             |                              |  |  |  |  |  |  |  |
|                                                                     |                                   |                       |                             |                              |  |  |  |  |  |  |  |
|                                                                     |                                   |                       |                             |                              |  |  |  |  |  |  |  |
|                                                                     |                                   |                       |                             |                              |  |  |  |  |  |  |  |

2. 研究終了報告の入力

#### ◇ 研究終了報告はシステムより提出いただいております。

(図1)の申請メニューから「研究終了報告」を押下した上、項目に記載の上、申請ボタンを押下ください。

|                        |       |                       |                              |                              |                          | 研究終了報告                                                                              |                                                                                                    |       |  |
|------------------------|-------|-----------------------|------------------------------|------------------------------|--------------------------|-------------------------------------------------------------------------------------|----------------------------------------------------------------------------------------------------|-------|--|
| (図1)                   |       |                       |                              |                              |                          | 承認番号                                                                                | A2019-019                                                                                                    |       |  |
|                        | ,     |                       |                              |                              |                          | 課題名                                                                                 | 人を対象とする医学系研究(テスト用2)                                                                                                    |       |  |
| 由請絕類                   |       |                       |                              |                              |                          | 研究期間                                                                                | 倫理委員会承認後~2025年06月30日                                                                                                    |       |  |
| 受付番号                   | 委員会   | 利益相反                  | 申請                           | 受.                           |                          | 研究終了日                                                                               | 年_月日                                                                                                    |       |  |
| 新規申請                   | 倫理委員会 | 連携無し                  | 福田 美也子                       | 福田美<br>2020/03/:             | 也子<br>15 14:08           | 終了の区分                                                                               | ◎研究終了○中止                                                                                                    |       |  |
| 2019-033               |       | (ンステム連防以前の申請)         | 2020/03/18 15:04             | 委員会:2019                     | 年度 第1                    |                                                                                     | [目的] 「中止」の場合は、理由                                                                                                    |       |  |
| 変更申請<br>2020-017       | 倫理委員会 | 連携無し<br>(システム連携以前の申請) | 福田 美也子<br>2020/04/13 11:03   | 1個田 與<br>2020/06/2<br>委員会:打  | 世子<br>9 14:25<br>定なし     |                                                                                     | も記載してください。                                                                                                    |       |  |
| 研究実施状況報告<br>2020-009   | 倫理委員会 | 連携無し<br>(システム連携以前の申請) | 福田 美也子<br>) 2020/04/13 11:12 | 福田 美<br>2020/06/:<br>略式:     | 也子<br>8 10:14<br>続       | 研究の概要                                                                               | (方法)                                                                                                    |       |  |
| 変更申請<br>2020-019       | 倫理委員会 | 連携無し<br>(システム連携以前の申請) | 福田 美也子<br>) 2020/06/29 14:26 | 福田 美<br>2020/06/2<br>委員会: 打  | 也子<br>9 14:28<br>  定なし   |                                                                                     | [対象]                                                                                                    |       |  |
| 変更申請<br>2011-045       | 倫理委員会 | 審查済                   | 福田 美也子<br>2022/05/13 12:32   | 福田 美<br>2022/05/:<br>委員会:201 | 也子<br>13 12:33<br>1年度 第7 |                                                                                     |                                                                                                    |       |  |
| 変更申請<br>(編集中)<br>[未受諾] | 倫理委員会 | 審查済                   | 福田 美也子<br>2022/09/01 16:40   | 未受                           | #                        | 結果の概要                                                                               |                                                                                                    |       |  |
| 申請メニュー                 |       |                       | ·                            | `<br>                        |                          | 症例数                                                                                 | 予定症例数:210/実施症例数                                                                                                    |       |  |
| 変更申請 🔷                 |       |                       |                              |                              | □有                       |                                                                                     |                                                                                                    |       |  |
| 研究実施状況報告               |       | Ð                     |                              |                              |                          | 有害争象の発生状況<br>(重篤な有害事象を含む)                                                           | 有害事象発生状況及び措置 援武 ファイルを選択 違択されていません                                                                                       |       |  |
| その他報告(不通               | 11合等) |                       |                              |                              |                          |                                                                                     | 有害事象の発生状況が有の場合は、有害事象発生状況及び治費を添付してください。                                                                                  |       |  |
| 初九於了報日                 |       |                       |                              |                              |                          | 倫理的に重大な逸脱の有無<br>(ICに関する不正、データの捏造・改ざん、など)                                            | □有                                                                                                    |       |  |
|                        |       |                       |                              |                              |                          | <ul> <li>● 公表済み ○ 公表済み ○ 公表準備中 ○ 未定<br/>【公表時期】</li> <li>【出版物・学会名および公表方法】</li> </ul> |                                                                                                    |       |  |
|                        |       |                       |                              |                              | ]                        | 研究終了後の試料等の保存・廃棄                                                                     | (研究終了後、保存期間を定めずに保存する試料等の有無)<br>○有 ◎無<br>(上記以外の試料等の保存期間および廃棄方法、廃棄の際の匿名化の方法)<br>(その他、試料等の保存・廃棄に関しての 研究計画書「10.研究に用いられる情報に係 |       |  |
|                        |       |                       |                              |                              |                          | (血液等の試料及び、対照表等の<br>個人情報に係る資料の<br>双方について記載して下さい)                                     |                                                                                                    |       |  |
|                        |       |                       |                              |                              |                          |                                                                                     | └────────────────────────────────────                                                                                   | ている内容 |  |
|                        |       |                       |                              |                              |                          |                                                                                     | と齟齬がないように記載をお願いいた                                                                                                    | たします。 |  |
|                        |       |                       |                              |                              |                          |                                                                                     |                                                                                                    |       |  |

- ◇ 重篤な有害事象・不適合事案に関する報告は、各様式を入手し、作成した上、システムより提出いただきます。
  - ・(図1)の申請メニューから「その他報告(不適合等)」を押下した上、該当する報告を選択ください。
  - ・様式を入手の上、必要事項を記載の上、添付資料に添付してください。
  - ・その他、必要な添付資料がありましたら「その他添付資料」に提出ください。
  - ・最後に申請ボタンを押下ください。

|                                                                               |       |                       |                            |                                              |              | その他報告(不適合等)                                                                                                    |                                                                                      |                    |  |
|-------------------------------------------------------------------------------|-------|-----------------------|----------------------------|----------------------------------------------|--------------|----------------------------------------------------------------------------------------------------|--------------------------------------------------------------------------------------|--------------------|--|
| 申請履歴                                                                          |       |                       |                            |                                              | _            | 承認番号                                                                                                    | A2019-019                                                                            |                    |  |
| 申請種類<br>受付番号                                                                  | 委貝会   | 利益相反                  | 申請                         | 受諾                                           |              | 課題名                                                                                                    | 人を対象とする医学系研究(テスト用2)                                                                  |                    |  |
| 新規申請<br>2019-033                                                              | 倫理委員会 | 連携無し<br>(システム連携以前の申請) | 福田 美也子<br>2020/03/18 15:04 | 福田 美也<br>2020/03/16 1<br>委員会:2019年[<br>福田 美也 | 4:08<br>[第1回 | 報告の種類                                                                                                    | <ul> <li>不適切事案に関する報告(提式)</li> <li>重篤な有害事象に関する報告(提式)</li> <li>その他</li> </ul>          |                    |  |
| 変更申請<br>2020-017                                                              | 倫理委員会 | 連携無し<br>(システム連携以前の申請) | 福田 美卫子<br>2020/04/13 11:03 | 2020/06/29 1<br>委員会:指定                       | 4:25<br>よし   | 添付資料                                                                                                    | マの他報告書                                                                               | ファイルを選択、選択されていません。 |  |
| 研究実施状況報告<br>2020-009                                                          | 倫理委員会 | 連携無し<br>(システム連携以前の申請) | 福田 美也子<br>2020/04/13 11:12 | 福田 美也<br>2020/06/18 1<br>略式手続                | ):14         |                                                                                                    | <ul> <li>○ UNEWEE</li> <li>● 追加ファイル</li> <li>CERTURE ACTION ACTION ACTION</li> </ul> | +                  |  |
| 変更申請<br>2020-019                                                              | 倫理委員会 | 連携無し<br>(システム連携以前の申請) | 福田 美也子<br>2020/06/29 14:26 | 福田 美也<br>2020/06/29 1<br>委員会:指定              | 4:28<br>よし   |                                                                                                    | ー時保存した後、訂正画面で追加してください。<br>ファイルを選択<br>選択されていません                                       | σ <sub>1</sub>     |  |
| 変更申請<br>2011-045                                                              | 倫理委員会 | 審査済                   | 福田 美也子<br>2022/05/13 12:32 | 福田 美也<br>2022/05/13 1<br>委員会:2011年[          | 2:33<br>【第7回 | その他添付資料                                                                                                    | その他添付資料 ファイルを選択 選択されていません ファイルを選択 選択されていません コアイルを選択 選択されていません                        |                    |  |
| 変更申請<br><del>(編集中)</del><br>[未受諾]                                             | 倫理委員会 | 審査済                   | 福田 美也子<br>2022/09/01 16:40 | 未受諾                                          |              |                                                                                                    | ファイルを選択 選択されていません<br>ファイルを選択 選択されていません                                               |                    |  |
| 申請メニュー                                                                        |       |                       | ·                          |                                              |              | キャンセル -                                                                                                    | 時保存 申請                                                                               |                    |  |
| <ul> <li>変更 手利</li> <li>研究実施状況報告</li> <li>その他報告(不適</li> <li>研究終了報告</li> </ul> | 合等)   |                       |                            |                                              |              | 様式<br>型:4年7年10日3.1<br>型:2日日・日本10日年11<br>7 7記 在編年年天に1<br>第27日・日本11日<br>第27日・日本11日日<br>第27日・日本11日<br>第27日・日本11日<br>第27日 - 日本11日<br>第27日 - 日本11日<br>第37日 - 日本11日<br>第37日 - 日本11日<br>第37日 | 2: 重篤な有害事象報告     3:22 22: 重篤な有害事象報告     3:22 22: 12: 12: 12: 12: 12: 12: 12: 12:     | 様式3:不適合事案に関する報告    |  |

8